# <u>OHCS Housing Assistance</u> <u>Service Transaction w/ Fund</u>

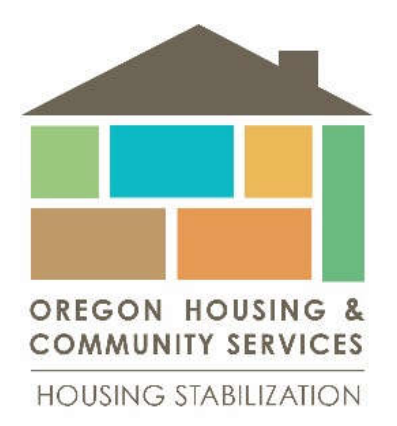

QUESTIONS??

Samuel Kenney: samuel.kenney@oregon.gov, 503-986-2136

Follow your normal flow:

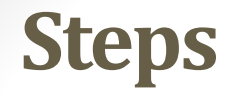

- Create person/household
- ROI
- Add Entry
   SERVICE TRANSACTION with Fund Source

From the "Summary" tab or the "Service Transaction Dashboard"

- <u>Click</u> "Add Service" (Multiple is no longer an option ☺)
- <u>Select</u> Service Provider, <u>Input</u> Start and End Date, <u>Select</u> Service Type
- <u>Click</u> "Save & Continue"
- Expand "Apply Funds for Service"

| слрана                       | ripply I dilds for Service                       | Services         |                         |             |                        |  |
|------------------------------|--------------------------------------------------|------------------|-------------------------|-------------|------------------------|--|
|                              |                                                  | Start Date       | En                      | d Date      | Provider               |  |
|                              |                                                  | Add Service A    | dd Multiple<br>Services | No matches. |                        |  |
| Service Provider*            | MCCAC-OHCS_EHA-2019-21 - HP (6208)               | Y                |                         |             |                        |  |
| Creating User                | Hunter Belgard                                   |                  |                         |             |                        |  |
| Start Date*                  | 07 / 01 / 2019 🥂 🏹 🤯 8 🔻 : 15 🔻 : 57 🖲 AM 🔻      |                  |                         |             |                        |  |
| End Date                     | 07 / 31 / 2019 🕂 🎝 🦓 8 🔻 : 15 🔻 : 57 🔻 AM 🔻      |                  |                         |             |                        |  |
| Service Type*                | Rent Payment Assistance (BH-3800.7000) V Look Up |                  |                         |             |                        |  |
| Provider Specific<br>Service | -Select- V                                       |                  |                         |             |                        |  |
|                              |                                                  |                  |                         |             | Save & Continue Cancel |  |
|                              |                                                  |                  |                         |             | -                      |  |
|                              | l.                                               | Apply Funds      | for Service             |             |                        |  |
|                              |                                                  |                  |                         |             | _                      |  |
|                              | Exp                                              | pand Apply Fund  | s for Service Panel     |             |                        |  |
|                              |                                                  | pana rippiy rana | storecture              |             |                        |  |

Steps Continued:

- <u>Click</u> "Add Funding Source"
- <u>Select</u> the appropriate Fund Allocation, by <u>clicking</u> the green + sign
- Input "Amount" (careful not to use "Client Co-Pay)

| ervice Costs             |                             |                  | Add Funding Source                                                  |                       | ×                    |
|--------------------------|-----------------------------|------------------|---------------------------------------------------------------------|-----------------------|----------------------|
|                          | Number of Units             |                  |                                                                     |                       | -                    |
|                          | Unit Type                   | -Select- *       | Fund Search                                                         |                       |                      |
|                          | Cost per Unit               | \$               | Search for Funds by using keywords for Fund Name, Category, or Desc | cription.             |                      |
|                          | Total Cost of Units         | \$               | Search                                                              | Show Advanced Options |                      |
| Apply Funds for Servi    | ice                         |                  | Show Matching Funds ONLY                                            | -                     |                      |
| Distribute as<br>Voucher | © <u>Yes</u> ● <u>No</u>    |                  | Search Clear                                                        |                       |                      |
| Veno<br>Acco             | dor's Client                |                  | Fund Search Results                                                 |                       |                      |
| Nam                      | ne on Bill Timberla         | ke, Justin       | Fund 🔺                                                              | Submission Deadline   | Remaining<br>Balance |
| Vendor                   | Please Select a Vendo       | r Search Clear   | MCCAC - EHA_HP_DRF                                                  | 06/23/2020            | \$50,000.00          |
| Code for Account         | ing -Select- •              |                  | CAC - EHA_HP_GF                                                     | 06/23/2020            | \$50,000.00          |
| Department               |                             |                  | MCCAC - EHA_HP_Other                                                | 06/23/2020            | \$546,250.00         |
| Funding Sources          |                             |                  | CAC - EHA_HP_Vet DRF                                                | 06/23/2020            | \$49,350.00          |
|                          |                             | Source           | Showing                                                             | 1-4 of 4              |                      |
|                          | Client Co-Pay               |                  |                                                                     |                       |                      |
| Add Funding Source A     | dd Other Contributing Sourc | es               |                                                                     |                       | Cancel               |
|                          |                             |                  |                                                                     |                       |                      |
| Funding Sources          |                             | Source           |                                                                     | Amount                |                      |
|                          | Client Co-Pay               |                  |                                                                     | \$ 0.00               |                      |
| MCCAC - I                | EHA_HP_Vet DRF (submi       | t by 06/23/2020) |                                                                     | \$                    | 650                  |
|                          |                             | V                | Save Submission Completed                                           |                       |                      |
| 🗷 Automa                 | tically Submit when Saved   |                  |                                                                     |                       |                      |
| dd Funding Source 🕴 Ac   | dd Other Contributing Sourc | es               |                                                                     | Calculate             | Total: \$0.00        |

3

#### Steps Continued: Above the Fund Source box......

- <u>Click</u> "Search"
- <u>Select</u> the appropriate Vendor, by <u>clicking</u> the green + sign
- <u>Click</u> "Save & Exit"

|        |                                   |                        |            |       | Select Vend    | or                                          |                           |               | ×          |
|--------|-----------------------------------|------------------------|------------|-------|----------------|---------------------------------------------|---------------------------|---------------|------------|
|        |                                   |                        |            |       | Vendor         | Search                                      |                           |               | 0          |
|        |                                   |                        |            |       | Search for Ven | dors by using keywords for Vendor Name, Ver | ndor ID, and Description. |               |            |
| vice ( | Costs                             |                        |            |       | Search         |                                             | Show Adv                  | anced Options | 1          |
|        |                                   | Number of Units        |            |       | Show Matchin   | g Vendors ONLY 🕑                            |                           |               |            |
|        |                                   | Unit Type              | -Select- 🔻 |       | Court          | Clear                                       |                           |               |            |
|        |                                   | Cost per Unit          | \$         |       | Search         | Clear                                       |                           |               |            |
|        |                                   | Total Cost of Units    | \$         |       | Vendor         | Search Results                              |                           |               |            |
| App    | ly Funds for Service              |                        |            |       | Vendor<br>ID   | Vendor Name                                 | Address                   | Location      | Distance 🔺 |
|        | Distribute as                     | O Yes I No             |            |       | 3              | Landlord/Property Management Co.            | Unknown                   | Unknown       | N/A        |
|        | Voucher                           | ol                     |            |       |                |                                             | Showing 1-1 of 1          |               |            |
|        | Account                           | Number                 |            |       |                |                                             |                           |               | Exit       |
|        | Name on                           | Bill Timberlake,       | Justin     |       | 1              |                                             |                           |               | -          |
| A      | Vendor *                          | Please Select a Vendor | Search     | Clear | 1              |                                             |                           |               |            |
|        | Code for Accounting<br>Department | -Select- V             |            |       |                |                                             |                           |               |            |
| Fund   | ng Sources                        |                        |            |       |                |                                             |                           |               |            |
|        |                                   |                        |            |       | -              |                                             |                           |               |            |

## Canned Reports: These are TOOL reports, will not be submitted quarterly

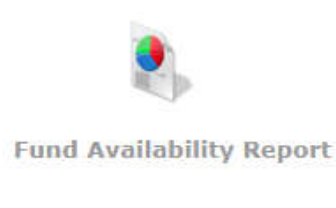

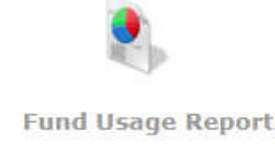

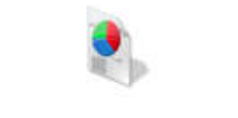

My Managed Funds Report

Fund Availability Report – Money

How much money has been spent by this PROVIDER? Shows all funds.

Fund Usage Report – People

WHO have you spent money on in this ONE fund by this Provider?

<u>My Managed Funds Report – Money</u>

How much money has been spent in ALL my funds?

<u>Client Served</u> – Count of People <u>Service Transaction</u> – list of services

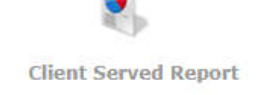

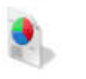

|                                       |                                                                                                |                                                                                                    | U Select a Provider to view                                                                                                    | runos availa                                                                                                    | Die to that Provider                                                                                                    |                                   |                                                                                                    |                                                                                                    |                                                                                           |                                                                                                    |                                                                                                    |
|---------------------------------------|------------------------------------------------------------------------------------------------|----------------------------------------------------------------------------------------------------|----------------------------------------------------------------------------------------------------|----------------------------------------------------------------------------------------------------|----------------------------------------------------------------------------------------------------|-----------------------------------|----------------------------------------------------------------------------------------------------|----------------------------------------------------------------------------------------------------|-------------------------------------------------------------------------------------------|----------------------------------------------------------------------------------------------------|----------------------------------------------------------------------------------------------------|
| ovider *                              | MCCAC-OHCS_EHA-201<br>- HP (6208)                                                              | 17-19                                                                                                    |                                                                                                    | Search                                                                                                    | My Provider Clear                                                                                                    |                                   |                                                                                                    |                                                                                                    |                                                                                           |                                                                                                    |                                                                                                    |
|                                       |                                                                                                |                                                                                                    |                                                                                                    |                                                                                                    |                                                                                                    |                                   |                                                                                                    |                                                                                                    | Build Report                                                                              | Clear                                                                                                    |                                                                                                    |
| Report Resu                           | ults                                                                                           |                                                                                                    |                                                                                                    |                                                                                                    |                                                                                                    |                                   |                                                                                                    |                                                                                                    |                                                                                           |                                                                                                    |                                                                                                    |
| und Name 🔺                            |                                                                                                |                                                                                                    |                                                                                                    |                                                                                                    |                                                                                                    | Submis                            | ssion<br>Fund Ar                                                                                                    | nount In Process                                                                                                    | s Expended Rem                                                                            | aining                                                                                                    |                                                                                                    |
| CCAC EHA - HP                         | ,                                                                                              |                                                                                                    |                                                                                                    |                                                                                                    |                                                                                                    |                                   | N/A \$550,0                                                                                                    | 00.00 \$0.00                                                                                                    | \$3,750.00 \$546                                                                          | 6,250.00                                                                                                    |                                                                                                    |
| fresh                                 |                                                                                                |                                                                                                    |                                                                                                    |                                                                                                    | Showing 1-1 o                                                                                                    | f 1                               |                                                                                                    |                                                                                                    |                                                                                           |                                                                                                    |                                                                                                    |
|                                       |                                                                                                | Fund Usage Report                                                                                                    | ]                                                                                                    |                                                                                                    |                                                                                                    |                                   |                                                                                                    |                                                                                                    |                                                                                           |                                                                                                    |                                                                                                    |
|                                       |                                                                                                | Fund                                                                                                    | MCCAC EHA - HP (269) V Mana                                                                                                    | age List                                                                                                    |                                                                                                    |                                   |                                                                                                    |                                                                                                    |                                                                                           |                                                                                                    |                                                                                                    |
|                                       |                                                                                                | Funding Cycle                                                                                                    | (starts 07/24/2019) •                                                                                                    |                                                                                                    |                                                                                                    |                                   |                                                                                                    |                                                                                                    |                                                                                           |                                                                                                    |                                                                                                    |
|                                       |                                                                                                | Vendor                                                                                                    | -Select-  Manage List                                                                                                    |                                                                                                    |                                                                                                    |                                   |                                                                                                    |                                                                                                    |                                                                                           |                                                                                                    |                                                                                                    |
|                                       |                                                                                                | Provider                                                                                                    | MCCAC-OHC5_EHA-2017-19<br>- HP (6208)                                                                                                    |                                                                                                    |                                                                                                    | S                                 | earch My Pr                                                                                                    | ovider Clear                                                                                                    |                                                                                           |                                                                                                    |                                                                                                    |
|                                       |                                                                                                | Amount Status                                                                                                    | -Select-                                                                                                    |                                                                                                    |                                                                                                    |                                   |                                                                                                    |                                                                                                    |                                                                                           |                                                                                                    |                                                                                                    |
|                                       |                                                                                                | Fund Request Status                                                                                                    | -Select- Awaiting Submission Awaiting Resubmission Awaiting Approval *                                                                                                    |                                                                                                    |                                                                                                    |                                   |                                                                                                    |                                                                                                    |                                                                                           |                                                                                                    |                                                                                                    |
|                                       |                                                                                                | Last Action Start Date                                                                                                    | 07 / 01 / 2019 🛛 💐 🍣 🦓                                                                                                    |                                                                                                    |                                                                                                    |                                   |                                                                                                    |                                                                                                    |                                                                                           |                                                                                                    |                                                                                                    |
|                                       |                                                                                                | Last Action End Date                                                                                                    | 09 / 30 / 2019 🏼 🔊 🦓                                                                                                    |                                                                                                    |                                                                                                    |                                   |                                                                                                    |                                                                                                    |                                                                                           |                                                                                                    |                                                                                                    |
|                                       |                                                                                                | Last Action                                                                                                    | -Select-<br>Saved<br>Submitted<br>Modified                                                                                                    |                                                                                                    |                                                                                                    |                                   |                                                                                                    |                                                                                                    |                                                                                           |                                                                                                    |                                                                                                    |
|                                       |                                                                                                | Use Oversides                                                                                                    |                                                                                                    |                                                                                                    |                                                                                                    |                                   |                                                                                                    |                                                                                                    |                                                                                           |                                                                                                    |                                                                                                    |
|                                       |                                                                                                | Has Overnues                                                                                                    | -Select- •                                                                                                    |                                                                                                    |                                                                                                    |                                   |                                                                                                    |                                                                                                    |                                                                                           |                                                                                                    |                                                                                                    |
|                                       |                                                                                                | Report Results                                                                                                    | Voucher ID     Check Request ID                                                                                                    | 0 🗆 <u>Vendor's (</u>                                                                                                    | Client Account Number                                                                                                    |                                   |                                                                                                    |                                                                                                    |                                                                                           |                                                                                                    |                                                                                                    |
|                                       |                                                                                                | Report Results<br>Columns                                                                                                    | Voucher ID     Check Request II     Last Action Date     Last Action     Creating User      Service      Clast                                                                                                    | 0 Uendor's (<br><u>Status</u> <u>Fi</u><br>ot ID <u>Client</u>                                                                                                    | Client Account Number<br>und  Vendor  Provider                                                                                                    |                                   |                                                                                                    |                                                                                                    |                                                                                           |                                                                                                    |                                                                                                    |
|                                       |                                                                                                | Report Results<br>Columns                                                                                                    | Voucher ID     Check Request II     Last Action Date     Last Action     Creating User     Service     Support Documentation     Over                                                                                                    | )  Vendor's ( Status  Find for the second second se | Client Account Number<br>und © Vendor & Provider<br>t Name & Amount                                                                                                    |                                   |                                                                                                    |                                                                                                    |                                                                                           |                                                                                                    |                                                                                                    |
|                                       |                                                                                                | Report Results<br>Columns                                                                                                    | Voucher ID     Check Request If     Voucher ID     Check Request If     Last Action Date     Last Action     Greating User     Support Documentation     Over                                                                                                    | 0 Vendor's (<br>Status & Fi<br>nt ID & Client<br>rides                                                                                                    | Client Account Number<br>und □ Vendor II provider<br>t Name II Amount                                                                                                    |                                   |                                                                                                    |                                                                                                    |                                                                                           | Build                                                                                                    | Report Clear                                                                                                    |
|                                       |                                                                                                | Report Results Download Report Results                                                                                                    | -select • • • • • • • • • • • • • • • • • • •                                                                                                    | 0 □ <u>Vendor's (</u><br>□ <u>Status</u> ♥ Fr<br>nt ID ♥ Client<br>rides                                                                                                    | Client Account Number<br>und □ Vendor Ø Provider<br>t Name Ø Amount                                                                                                    |                                   |                                                                                                    |                                                                                                    |                                                                                           | Build                                                                                                    | Report Clear                                                                                                    |
|                                       |                                                                                                | Report Results Download Report Results Last Action Date Fund                                                                                                    | -select                                                                                                    | ) Uendor's (<br>Status P Fi<br>nt ID Client<br>rides                                                                                                    | Client Account Number<br>und □ Vendor Ø Provider<br>t Name Ø Amount                                                                                                    |                                   | Service                                                                                                    |                                                                                                    | Client ID                                                                                 | Build                                                                                                    | Report Clear                                                                                                    |
|                                       |                                                                                                | Report Results Download Report Results Last Action Date O8/08/2019 MCCAC EHA                                                                                                    | -setect                                                                                                    | 2 Vendor's (<br>Status Fint<br>ID Client<br>rides<br>HA-2017-19 -                                                                                                    | Client Account Number<br>und Dendor Provider<br>t Name Amount<br>HP (6208)                                                                                                    |                                   | Service<br>Rent Payment As                                                                                                    | sistance                                                                                                    | Client ID<br>1                                                                            | Build<br>Client Name<br>Rahadian, Reza                                                                                                    | Report Clear<br>Amou<br>\$100.                                                                                                    |
|                                       |                                                                                                | Has Overholes       Report Results       Columns       Download       Report Results       Last Action Date       08/08/2019       MCCAC EHA -       08/28/2019       MCCAC EHA -                                                                                                    | -seect      -seect      - | 2 <u>Vendor's i</u><br><u>Status</u> <u>Fint ID</u> <u>Client</u><br>rides<br>HA-2017-19 -<br>HA-2017-19 -                                                                                                    | Client Account Number<br>und Dendor Provider<br>t Name Amount<br>HP (6208)<br>HP (6208)                                                                                                    |                                   | <mark>Service</mark><br>Rent Payment As                                                                                                    | sistance<br>sistance                                                                                                    | Client ID<br>1<br>214                                                                     | Build<br>Client Name<br>Rahadian, Reza<br>Smith, Katie                                                                                                    | Report         Clear           Amou         \$100.           \$650.         \$650.                                                                                                    |
|                                       |                                                                                                | Has Overnues       Report Results       Columns       Download       Report Results       Last Action Date       08/08/2019       MCCAC EHA -       08/28/2019       MCCAC EHA -       08/28/2019       MCCAC EHA -       08/28/2019                                                                                                    | Voucher ID     Check Request II     Voucher ID     Check Request II     Last Action     Creating User      Support Documentation     Over      Provider      HP     MCCAC-OHCS_EI     HP     MCCAC-OHCS_EI                                                                                                    | 2                                                                                                    | Client Account Number<br>und Vendor Provider<br>t Name Amount<br>HP (6208)<br>HP (6208)<br>HP (6208)                                                                                                    |                                   | <mark>Service</mark><br>Rent Payment As<br>Rent Payment As                                                                                                    | sistance<br>sistance<br>sistance                                                                                                    | Client ID<br>1<br>214<br>214                                                              | Build<br>Client Name<br>Rahadian, Reza<br>Smith, Katie<br>Smith, Katie                                                                                    | Report         Clear           4100.         \$100.           \$650.         \$650.                                                                                                    |
|                                       |                                                                                                | Report Results       Columns       Download       Report Results       Last Action Date       08/08/2019       MCCAC EHA       08/28/2019       MCCAC EHA       08/28/2019       MCCAC EHA       08/28/2019       MCCAC EHA       08/28/2019       MCCAC EHA       08/28/2019       MCCAC EHA       08/28/2019       MCCAC EHA       08/28/2019       MCCAC EHA                                                                                                    | Voucher ID     Check Request II     Voucher ID     Check Request II     Last Action     Creating User      Support Documentation     Over      Provider      HP     MCCAC-OHCS_EI     HP     MCCAC-OHCS_EI     H     MCCAC-OHCS_EI     H     MCCAC-OHCS_EI     H     MCCAC-OHCS_EI     H     MCCAC-OHCS_EI     H     H     MCCAC-OHCS_EI     H     H     MCCAC-OHCS_EI     H     MCCAC-OHCS_EI     H     MCCAC-OHCS_EI     H     H     MCCAC-OHCS_EI     H     H    | 2 □ <u>Vendor's :</u><br>□ <u>Status</u> ♥ <u>F</u><br>nt <u>ID</u> ♥ <u>Client</u><br>rides<br>HA-2017-19 -<br>HA-2017-19 -<br>HA-2017-19 -<br>HA-2017-19 -<br>HA-2017-19 -                                                                                                    | Client Account Number<br>und □ Vendor Ø Provider<br>t Name Ø Amount<br>HP (6208)<br>HP (6208)<br>HP (6208)<br>HP (6208)<br>HP (6208)                                                                                                    |                                   | Service<br>Rent Payment As<br>Rent Payment As<br>Rental Deposit A<br>Bant Payment A                                                                                                    | sistance<br>sistance<br>sistance<br>sistance                                                                                                    | Client ID<br>1<br>214<br>214<br>95<br>95                                                  | Build<br>Client Name<br>Rahadian, Reza<br>Smith, Katie<br>Smith, Katie<br>Carter, Jimmy<br>Carter, Jimmy                                                  | Report         Clear           \$100.         \$100.           \$550.         \$550.           \$1,00.         \$200.                                                                                                    |
|                                       |                                                                                                | Report Results           Columns           Download           Report Results           Last Action<br>Date           08/08/2019           MCCAC EHA -<br>08/28/2019           08/28/2019           MCCAC EHA -<br>08/28/2019           08/28/2019           08/28/2019           MCCAC EHA -<br>08/28/2019           08/28/2019           MCCAC EHA -<br>08/28/2019           08/28/2019           MCCAC EHA -<br>08/28/2019           08/28/2019           MCCAC EHA -<br>08/28/2019                                                                                                    | Voucher ID     Voucher ID     Voucher ID     Last Action     Creating User     Support Documentation     Over      HP     MCCAC-OHCS_EI     HP     MCCAC-OHCS_EI     H     H     MCCAC-OHCS_EI     H     H     MCCAC-OHCS_EI     H     H   | 2 <u>Vendor's :</u><br><b>Status </b> <i>F</i><br>ht ID <i>C</i> [eintrides<br>HA-2017-19 -<br>HA-2017-19 -<br>HA-2017-19 -<br>HA-2017-19 -<br>HA-2017-19 -<br>HA-2017-19 -<br>HA-2017-19 -<br>HA-2017-19 -                                                                                                    | Client Account Number<br>und Vendor Provider<br>t Name Amount<br>HP (6208)<br>HP (6208)<br>HP (6208)<br>HP (6208)<br>HP (6208)<br>HP (6208)                                                                                                    |                                   | Service<br>Rent Payment As<br>Rent Payment As<br>Renta Deposit A<br>Rent Payment As<br>Rent Payment As                                                                                                    | sistance<br>sistance<br>sistance<br>sistance<br>sistance<br>sistance                                                                                                    | Client ID<br>1<br>214<br>214<br>95<br>95<br>183                                           | Build<br>Client Name<br>Rahadian, Reza<br>Smith, Katie<br>Smith, Katie<br>Carter, Jimmy<br>Carter, Jimmy<br>fisher, Joe                                   | Report         Clear           \$100.         \$550.           \$650.         \$1,200.           \$700.         \$450.                                                                                                    |
|                                       |                                                                                                | Report Results           Columns           Download           Report Results           Last Action<br>Date           08/08/2019           MCCAC EHA           08/28/2019           MCCAC EHA           08/28/2019           MCCAC EHA           08/28/2019           MCCAC EHA           08/28/2019           MCCAC EHA           08/28/2019           MCCAC EHA           08/28/2019           MCCAC EHA           08/28/2019           MCCAC EHA           08/28/2019           MCCAC EHA           08/28/2019           MCCAC EHA           08/28/2019           MCCAC EHA           08/28/2019           MCCAC EHA           08/28/2019           MCCAC EHA           08/28/2019           MCCAC EHA           08/28/2019           MCCAC EHA                                                                                                    | Voucher ID     Check Request IT     Voucher ID     Last Action     Creating User      Support Documentation     Over      HP     MCCAC-OHCS_EI     HP     MCCAC-OHCS_EI     HP     MCCAC-OHCS_EI     HP     MCCAC-OHCS_EI     HP     MCCAC-OHCS_EI     HP     MCCAC-OHCS_EI     HP     MCCAC-OHCS_EI     HP     MCCAC-OHCS_EI     HP     MCCAC-OHCS_EI                                                                                                    | 2 <u>Vendor's i</u><br>5 Status <u>F</u><br>ht ID <u>Client</u><br>rides<br>HA-2017-19 -<br>HA-2017-19 -<br>HA-2017-19 -<br>HA-2017-19 -<br>HA-2017-19 -<br>HA-2017-19 -                                                                                                    | Client Account Number<br>und Vendor Provider<br>t Name Amount<br>HP (6208)<br>HP (6208)<br>HP (6208)<br>HP (6208)<br>HP (6208)<br>HP (6208)<br>HP (6208)                                                                                                    |                                   | Service<br>Rent Payment As<br>Rent Payment As<br>Rent Payment As<br>Rent Payment As<br>Rent Payment As                                                                                                    | sistance<br>sistance<br>sistance<br>sistance<br>sistance<br>sistance                                                                                                    | Client ID           1           214           214           95           95           183 | Build<br>Client Name<br>Rahadian, Reza<br>Smith, Katie<br>Smith, Katie<br>Carter, Jimmy<br>Carter, Jimmy<br>fisher, Joe                                   | Report         Clear           \$100.         \$100.           \$650.         \$650.           \$1,200.         \$700.           \$450.         \$450.                                                                      |
| My Manag                              | ged Funds Report                                                                               | Report Results           Columns           Download           Report Results           Last Action<br>Date           08/08/2019           MCCAC EHA           08/28/2019           MCCAC EHA           08/28/2019           MCCAC EHA           08/28/2019           MCCAC EHA           08/28/2019           MCCAC EHA           08/28/2019           MCCAC EHA           08/28/2019           MCCAC EHA           08/28/2019           MCCAC EHA           08/28/2019           MCCAC EHA           08/28/2019           MCCAC EHA           08/28/2019           MCCAC EHA           08/28/2019           MCCAC EHA           08/28/2019           MCCAC EHA           08/28/2019           MCCAC EHA           08/28/2019           MCCAC EHA                                                                                                    | Voucher ID     Check Request IT     Voucher ID     Last Action Date     Last Action     Creating User     Support Documentation     Over      HP     MCCAC-OHCS_EI     HP     MCCAC-OHCS_EI     HP     MCCAC-OHCS_EI     HP     MCCAC-OHCS_EI     HP     MCCAC-OHCS_EI     HP     MCCAC-OHCS_EI     HP     MCCAC-OHCS_EI                                                                                                    | 2                                                                                                    | Client Account Number<br>und Uendor Provider<br>t Name Amount<br>HP (6208)<br>HP (6208)<br>HP (6208)<br>HP (6208)<br>HP (6208)<br>HP (6208)<br>HP (6208)                                                                                                    |                                   | Service<br>Rent Payment As<br>Rent Payment As<br>Rental Deposit A<br>Rent Payment As<br>Rent Payment As                                                                                                    | sistance<br>sistance<br>sistance<br>sistance<br>sistance<br>sistance                                                                                                    | Client 1D<br>1<br>214<br>214<br>95<br>95<br>95<br>183                                     | Build<br>Client Name<br>Rahadian, Reza<br>Smith, Katie<br>Smith, Katie<br>Carter, Jimmy<br>Carter, Jimmy<br>fisher, Joe                                   | Report         Clear           \$100.         \$650.           \$650.         \$1,200.           \$700.         \$450.                                                                                                    |
| My Manag<br>My R                      | ged Funds Report<br>Role * ○ Ar                                                                | Report Results<br>Columns<br>Download<br>Report Results<br>Last Action Fund<br>08/08/2019<br>MCCAC EHA<br>08/28/2019<br>MCCAC EHA<br>08/28/2019<br>MCCAC EHA                                                                                                    | Voucher ID     Check Request IT     Voucher ID     Last Action     Creating User      Support Documentation     Over      HP     MCCAC-OHCS_EI     HP     MCCAC-OHCS_EI     HP     MCCAC-OHCS_EI     HP     MCCAC-OHCS_EI     HP     MCCAC-OHCS_EI     HP     MCCAC-OHCS_EI     HP     MCCAC-OHCS_EI                                                                                                    | 2                                                                                                    | Client Account Number<br>und Uendor Provider<br>Name Amount<br>HP (6208)<br>HP (6208)<br>HP (6208)<br>HP (6208)<br>HP (6208)<br>HP (6208)                                                                                                    |                                   | Service<br>Rent Payment As<br>Rent Payment As<br>Rental Deposit A<br>Rental Deposit A<br>Rent Payment As<br>Rent Payment As                                                                                                    | sistance<br>sistance<br>sistance<br>sistance<br>sistance<br>sistance                                                                                                    | Client ID<br>1<br>214<br>95<br>95<br>183                                                  | Build<br>Client Name<br>Rahadian, Reza<br>Smith, Katie<br>Smith, Katie<br>Carter, Jimmy<br>Carter, Jimmy<br>fisher, Joe                                   | Report         Clear           \$100.         \$650.           \$650.         \$1,200.           \$770.         \$450.                                                                                                    |
| My Manag<br>My R<br>Enab              | ged Funds Report<br>Role ★                                                                     | Report Results<br>Columns<br>Download<br>Download<br>Columns<br>Date<br>08/08/2019 MCCAC EHA<br>08/28/2019 MCCAC EHA<br>08/28/2019 MCCAC EHA<br>08/28/2019 MCCAC EHA<br>08/28/2019 MCCAC EHA<br>08/28/2019 MCCAC EHA                                                                                                    | Voucher ID     Check Request If     Voucher ID     Last Action     Creating User      Support Documentation     Over      HP     MCCAC-OHCS_EI     HP     MCCAC-OHCS_EI     HP     MCCAC-OHCS_EI     HP     MCCAC-OHCS_EI     HP     MCCAC-OHCS_EI     HP     MCCAC-OHCS_EI                                                                                                    | 2                                                                                                    | Client Account Number<br>und Uendor Provider<br>t Name Amount<br>HP (6208)<br>HP (6208)<br>HP (6208)<br>HP (6208)<br>HP (6208)<br>HP (6208)<br>HP (6208)                                                                                                    |                                   | Service<br>Rent Payment As<br>Rent Payment As<br>Renta Deposit A<br>Renta Payment As<br>Rent Payment As                                                                                                    | sistance<br>sistance<br>sistance<br>sistance<br>sistance<br>sistance                                                                                                    | Client ID 1 214 214 95 95 183                                                             | Build<br>Client Name<br>Rahadian, Reza<br>Smith, Katie<br>Smith, Katie<br>Carter, Jimmy<br>Carter, Jimmy<br>fisher, Joe                                   | Report         Clear           \$100.         \$650.           \$550.         \$1,200.           \$700.         \$450.                                                                                                    |
| My Manag<br>My R<br>Enab              | ged Funds Report<br>Role * O Ar<br>bled -Sele                                                  | Report Results<br>Columns<br>Download<br>Report Results<br>Last Action Fund A<br>08/08/2019 MCCAC EHA -<br>08/28/2019 MCCAC EHA -<br>08/28/2019 MCCAC EHA -<br>08/28/2019 MCCAC EHA -<br>08/28/2019 MCCAC EHA -<br>08/28/2019 MCCAC EHA -                                                                                                    | • Youcher ID       Check Request II         • Last Action Date       Last Action         • Creating User       Service       Clier         • Support Documentation       Over         • HP       MCCAC-OHCS_EI         • HP       MCCAC-OHCS_EI         • HP       MCCAC-OHCS_EI         • HP       MCCAC-OHCS_EI         • HP       MCCAC-OHCS_EI         • HP       MCCAC-OHCS_EI         • HP       MCCAC-OHCS_EI         • HP       MCCAC-OHCS_EI                                                                                                    | 2                                                                                                    | Client Account Number<br>und Uendor Provider<br>t Name Amount<br>HP (6208)<br>HP (6208)<br>HP (6208)<br>HP (6208)<br>HP (6208)<br>HP (6208)<br>HP (6208)                                                                                                    |                                   | Service<br>Rent Payment As<br>Rent Payment As<br>Rental Deposit A<br>Rental Deposit A<br>Rent Payment As<br>Rent Payment As                                                                                                    | sistance<br>sistance<br>sistance<br>sistance<br>sistance<br>sistance                                                                                                    | Client ID<br>1<br>214<br>95<br>95<br>183                                                  | Build                                                                                                    | Report         Clear           \$100.         \$550.           \$550.         \$1,200.           \$700.         \$1450.                                                                                                    |
| My Manag<br>My R<br>Enab              | ged Funds Report<br>Role * O Ar<br>bled -Sele                                                  | Report Results<br>Columns<br>Download<br>Report Results<br>Last Action Fund A<br>08/08/2019 MCCAC EHA -<br>08/28/2019 MCCAC EHA -<br>08/28/2019 MCCAC EHA -<br>08/28/2019 MCCAC EHA -<br>08/28/2019 MCCAC EHA -<br>08/28/2019 MCCAC EHA -<br>08/28/2019 MCCAC EHA -                                                                                                    | • Youcher ID       Check Request II         • Last Action Date       Last Action         • Creating User       Service       Clier         • Support Documentation       Over         • HP       MCCAC-OHCS_EI         • HP       MCCAC-OHCS_EI         • HP       MCCAC-OHCS_EI         • HP       MCCAC-OHCS_EI         • HP       MCCAC-OHCS_EI         • HP       MCCAC-OHCS_EI         • HP       MCCAC-OHCS_EI         • HP       MCCAC-OHCS_EI                                                                                                    | 2                                                                                                    | Client Account Number<br>und Uendor Provider<br>Name Amount<br>HP (6208)<br>HP (6208)<br>HP (6208)<br>HP (6208)<br>HP (6208)<br>HP (6208)<br>HP (6208)                                                                                                    |                                   | Service<br>Rent Payment As<br>Rent Payment As<br>Rental Deposit A<br>Rental Deposit A<br>Rent Payment As<br>Rent Payment As                                                                                                    | sistance<br>sistance<br>sistance<br>sistance<br>sistance                                                                                                    | Client ID 1 214 214 95 95 183                                                             | Build                                                                                                    | Report         Clear           \$100.1         \$500.1           \$50.1         \$1,200.1           \$450.1         \$12,00.1           \$450.1         \$12,00.1           Clear         Clear                             |
| My Manag<br>My R<br>Enab<br>Report Re | ged Funds Report<br>Role★ ● Ar<br>bled -Sele<br>esults                                         | Report Results Columns Download  Report Results Last Action Date 08/08/2019 MCCAC EHA 08/28/2019 MCCAC EHA 08/28/28/28/28/28/28/28/28/28/28/28/28/28 | • Youcher ID       Check Request II         • Last Action Date       Last Action         • Creating User       Service       Clies         • Support Documentation       Over         • HP       MCCAC-OHCS_EI         • HP       MCCAC-OHCS_EI         • HP       MCCAC-OHCS_EI         • HP       MCCAC-OHCS_EI         • HP       MCCAC-OHCS_EI         • HP       MCCAC-OHCS_EI         • MP       MCCAC-OHCS_EI         • MP       MCCAC-OHCS_EI                                                                                                    | 2                                                                                                    | Client Account Number<br>und Uendor Provider<br>Name Amount<br>HP (6208)<br>HP (6208)<br>HP (6208)<br>HP (6208)<br>HP (6208)<br>HP (6208)<br>HP (6208)                                                                                                    |                                   | Service<br>Rent Payment As<br>Rent Payment As<br>Rental Deposit A<br>Rental Deposit A<br>Rent Payment As                                                                                                    | sistance<br>sistance<br>sistance<br>sistance<br>sistance                                                                                                    | Client ID 1 214 214 95 95 183                                                             | Euild<br>Client Name<br>Rahadian, Reza<br>Smith, Katie<br>Smith, Katie<br>Carter, Jimmy<br>Carter, Jimmy<br>fisher, Joe<br>Build Report                   | Report         Clear           \$100.         \$650.           \$1,200.         \$700.           \$450.         \$1,200.           \$200.         \$100.                                                                    |
| My Manag<br>My R<br>Enab<br>Report Re | ged Funds Report<br>Role * ● Ar<br>bled -Sele<br>esults<br>Fund Name ▲                         | Report Results<br>Columns<br>Download<br>Report Results<br>Last Action Fund A<br>08/08/2019 MCCAC EHA -<br>08/28/2019 MCCAC EHA -<br>08/28/2019 MCCAC EHA -<br>08/28/2019 MCCAC EHA -<br>08/28/2019 MCCAC EHA -<br>08/28/2019 MCCAC EHA -<br>08/28/2019 MCCAC EHA -<br>08/28/2019 MCCAC EHA -<br>08/28/2019 MCCAC EHA -<br>08/28/2019 MCCAC EHA -<br>08/28/2019 MCCAC EHA -<br>08/28/2019 MCCAC EHA -                                                                                                    | Voucher ID     Check Request IT     Voucher ID     Last Action     Creating User      Support Documentation     Over      HP     MCCAC-OHCS_EI     HP     MCCAC-OHCS_EI     HP     MCCAC-OHCS_EI     HP     MCCAC-OHCS_EI     HP     MCCAC-OHCS_EI     HP     MCCAC-OHCS_EI                                                                                                    | 2 <u>Vendor's i</u><br>Status ¥ E<br>nt ID ¥ Clent<br>rides<br>HA-2017-19 -<br>HA-2017-19 -<br>HA-2017-19 -<br>HA-2017-19 -<br>HA-2017-19 -<br>HA-2017-19 -<br>HA-2017-19 -<br>HA-2017-19 -                                                                                                    | Client Account Number<br>und Uendor Provider<br>Name Amount<br>HP (6208)<br>HP (6208)<br>HP (6208)<br>HP (6208)<br>HP (6208)<br>HP (6208)<br>HP (6208)<br>Funding<br>Cycle End<br>Date                                                                                                    | und Amount                        | Service<br>Rent Payment As<br>Rent Payment As<br>Rental Deposit A<br>Rent Payment As<br>Rent Payment As<br>Contemposities<br>Contemposities<br>Contemp | sistance<br>sistance<br>sistance<br>sistance<br>sistance<br>sistance<br><b>Expended</b>                                                                                                    | Client ID 1 214 214 95 95 183                                                             | Build<br>Client Name<br>Rahadian, Reza<br>Smith, Katie<br>Smith, Katie<br>Carter, Jimmy<br>Carter, Jimmy<br>Garter, Jimmy<br>Build Report<br>Build Report | Report         Clear           \$100.         \$550.           \$650.         \$650.           \$1,200.         \$700.           \$450.         \$1450.                                                                     |
| My Manag<br>My R<br>Enab<br>Report Re | ged Funds Report<br>Role * O Ar<br>bled -Sele<br>esults<br>Fund Name A                         | Report Results<br>Columns<br>Download<br>Report Results<br>Last Action Fund A<br>08/08/2019 MCCAC EHA -<br>08/28/2019 MCCAC EHA -<br>08/28/2019 MCCAC EHA -<br>08/28/2019 MCCAC EHA -<br>08/28/2019 MCCAC EHA -<br>08/28/2019 MCCAC EHA -<br>08/28/2019 MCCAC EHA -<br>08/28/2019 MCCAC EHA -<br>08/28/2019 MCCAC EHA -<br>08/28/2019 MCCAC EHA -<br>08/28/2019 MCCAC EHA -                                                                                                    | Voucher ID     Check Request IT     Voucher ID     Last Action     Creating User      Support Documentation     Over      HP     MCCAC-OHCS_EI     HP     MCCAC-OHCS_EI     HP     MCCAC-OHCS_EI     HP     MCCAC-OHCS_EI     HP     MCCAC-OHCS_EI     HP     MCCAC-OHCS_EI                                                                                                    | 2 <u>Vendor's i</u><br>Status ¥ E<br>nt ID ¥ Clent<br>rides<br>HA-2017-19 -<br>HA-2017-19 -<br>HA-2017-19 -<br>HA-2017-19 -<br>HA-2017-19 -<br>HA-2017-19 -<br>HA-2017-19 -<br>Enabled                                                                                                    | Client Account Number<br>und Uendor Provider<br>Name Amount<br>HP (6208)<br>HP (6208) | and Amount                        | Service<br>Rent Payment As<br>Rent Payment As<br>Rental Deposit A<br>Rent Payment As<br>Rent Payment As<br>Contemposities<br>Contemposities<br>Contemp | sistance<br>sistance<br>sistance<br>sistance<br>sistance<br>sistance<br><b>Expended</b>                                                                                                    | Client ID 1 214 214 95 95 183                                                             | Build<br>Client Name<br>Rahadian, Reza<br>Smith, Katie<br>Carter, Jimmy<br>Carter, Jimmy<br>Garter, Jimmy<br>fisher, Joe<br>Build Report<br>Remain        | Report         Clear           \$100.         \$550.           \$650.         \$650.           \$1,200.         \$700.           \$450.         \$1450.                                                                     |
| My Manac<br>My R<br>Enab              | ged Funds Report<br>Role★ ● Ar<br>bled -Sele<br>esults<br>Fund Name ▲<br>AMH<br>MCCAC EHA - HP | Report Results Columns Download Report Results Last Action Fund A 08/28/2019 MCCAC EHA 08/28/2019 MCCAC EHA 08/28/28/2019 MCCAC EHA 08/28/28/2019 MCCAC EHA 08/28/2019 MCCAC EHA 08/28/28/2019 MCCAC EHA 08/28/28/2019 MCCAC EHA 08/28/28/2019 MCCAC EHA 08/28/28/2019 MCCAC EHA 08/28/28/28/28/28/28/28/28/28/28/28/28/28                                                                                                    | Voucher ID     Check Request IT     Voucher ID     Last Action     Creating User      Support Documentation     Over      HP     MCCAC-OHCS_EI     HP     MCCAC-OHCS_EI     HP     MCCAC-OHCS_EI     HP     MCCAC-OHCS_EI      HP     MCCAC-OHCS_EI      HP     MCCAC-OHCS_EI      HP     MCCAC-OHCS_EI      HP     MCCAC-OHCS_EI      HP                                                                                                    | 2 <u>Vendor's i</u><br>Status # E<br>ht ID # <u>Client</u><br>rides<br>HA-2017-19 -<br>HA-2017-19 -<br>HA-2017-19 -<br>HA-2017-19 -<br>HA-2017-19 -<br>HA-2017-19 -<br>HA-2017-19 -<br>Enabled<br>Enabled<br>Enabled                                                                                                    | Client Account Number<br>und Dyendor Provider<br>Name Amount<br>HP (6208)<br>HP (6208)<br>HP (6208)<br>HP (6208)<br>HP (6208)<br>HP (6208)<br>HP (6208)<br>HP (5208)<br>HP (5208 | und Amount<br>N/A<br>\$550.000.00 | Service<br>Rent Payment As<br>Rent Payment As<br>Renta Deposit A<br>Rent Payment As<br>Rent Payment As<br>Contemposities<br>Contemposities<br>Contempo | sistance<br>sistance<br>sis | Client ID 1 214 214 95 95 183 183                                                         | Build<br>Client Name<br>Rahadian, Reza<br>Smith, Katie<br>Smith, Katie<br>Carter, Jimmy<br>Carter, Jimmy<br>fisher, Joe<br>Build Report<br>Remain         | Report         Clear           \$100.         \$550.           \$650.         \$1,200.           \$1,200.         \$770.           \$450.         \$1450.           Clear         \$100.           Ling Balance         N/A |

6/11/2020

6

### **ART Report:** This report will be requested Quarterly

| Advanced | Reporting Tool  |  |
|----------|-----------------|--|
| ravancea | neporening root |  |

| In In | Inbox                                   |                                              |                                              |
|-------|-----------------------------------------|----------------------------------------------|----------------------------------------------|
| A A   | Available Reports and Templates         |                                              |                                              |
| ь в   | Bowman Systems Resources                |                                              |                                              |
| g P   | Public Folder                           |                                              |                                              |
| •     | ART Gallery Reports and Resources       |                                              |                                              |
|       | ART Gallery Report Manuals              | User Prompt Field                            | Value(s) Selected                            |
|       | <ul> <li>ART Gallery Reports</li> </ul> |                                              |                                              |
|       | Q 0347 - Billing Summary - v3           | EDA Provider:                                | -Default Provider-                           |
|       | Q 0401 - Client Program History         | - v                                          |                                              |
|       | Q 0404 - Client Case Plans - v2         | Effective Date:                              | Day you run the report                       |
|       | Q 0405 - SSOM Client Achieveme          | nt                                           |                                              |
|       | 0407 - SSOM Client Progress R           | Enter Start Date                             | Start of Reporting Period                    |
|       | Q 0408 - Client Living Situation F      | list                                         | etait et riepetaitig i etteu                 |
|       | Q 0409 - Client Event History - v       | <sup>11</sup> Enter End Date PLUS ONE DAY    | End of Reporting Period PLUS ONE DAY         |
|       | 0508 - SSOM Domains at Popu             |                                              | End of Roporting Fonder 200 one Drift        |
|       | 0509 - SSOM Domains at Popu             | <sup>at</sup> Select Provider(s) for Report: | EHA or HSP or ERA or SHAP, etc.              |
|       | 0521 - Prevention Outcomes -            | v5                                           | LIA OF HOP OF LIVE OF SHAF, BUC.             |
|       | 0550 - Exit Destination Outcon          | Select Funding Source(s) to Include.         | Which Fund Course to "out/clice" the date by |
|       | 0551 - Exit Reason Leaving Ou           |                                              | which Fund Source to cursice the data by     |
|       | 0552 - Goal Outcomes - v4               |                                              |                                              |
|       | Q 0556 - Client Transition Outcor       | nes - v2                                     |                                              |
|       | 0607 - Client and Household D           | emographics by Funding Stream - v5           |                                              |
|       | 0628 - HIC Supplement - v10             |                                              |                                              |
|       | 0629 - Housing Inventory Cour           | nt - v18                                     |                                              |
|       | 0630 - Sheltered-Unsheltered            | PIT 2019 - v23                               |                                              |
|       | 0631 - HUD CoC APR Detail - v           | 24 (Retired 2017.10.13)                      |                                              |
|       | 0635 - NOFA CoC Application S           | Section 2D - v12                             |                                              |

### Example: Pulls all entry/exits HOWEVER then cuts the data by which fund

| User Prompt Field                    | Value(s) Selected     |
|--------------------------------------|-----------------------|
| EDA Provider:                        | -Default Provider-    |
| Effective Date:                      | 1/18/2020             |
| Enter Start Date:                    | 7/1/2019              |
| Enter End Date PLUS ONE DAY:         | 1/1/2020              |
| Select Provider(s) for Report:       | MCCAC- EHA - HP(4480) |
| Select Funding Source(s) to Include: | MCCCAC EHA VET DRF HP |

| Providers reporting  | Information                           |                    |                                 |                                                    |                   | Servic                                     | e Cou                                                                            | nt                                           |                    | Unique<br>Count                                        | e Clien                                                                          | t Cli                | ent Co                | ount             |
|----------------------|---------------------------------------|--------------------|---------------------------------|----------------------------------------------------|-------------------|--------------------------------------------|----------------------------------------------------------------------------------|----------------------------------------------|--------------------|--------------------------------------------------------|----------------------------------------------------------------------------------|----------------------|-----------------------|------------------|
| MCCAC- EHA - HP(4480 | )                                     |                    |                                 |                                                    |                   |                                            | 1                                                                                | 1                                            |                    |                                                        | 6                                                                                |                      | 6                     |                  |
|                      | Funding Source                        | White              | Black or<br>African<br>American | Native<br>Hawaiian or<br>Other Pacific<br>Islander | Asian             | American<br>Indian or<br>Alaskan<br>Native | American<br>Indian or<br>Alaska<br>Native and<br>Black or<br>African<br>American | Black or<br>African<br>American and<br>White | Asian and<br>White | American<br>Indian or<br>Alaska<br>Native and<br>White | American<br>Indian or<br>Alaska<br>Native and<br>Black or<br>African<br>American | Other Multi-<br>Race | Missing or<br>Non-HUD | Total<br>Persons |
|                      | EHA - State Fund                      | 6                  | 0                               | 0                                                  | 0                 | 0                                          | 0                                                                                | 0                                            | 0                  | 0                                                      | 0                                                                                | 0                    | 0                     | 6                |
|                      | TOTALS:<br>Column totals will not equ | 6<br>al to the sum | 0<br>of the rows                | 0<br>where client                                  | 0<br>s have multi | 0<br>ple funding so                        | 0<br>ources.                                                                     | 0                                            | 0                  | 0                                                      | 0                                                                                | 0                    | 0                     | 6                |

Row totals will not equal to the sum of the columns in cases where duplicate clients have different race designations.

|                  |                                                            | Hous           | ehold Characteristi              | cs of Clients Serve            | d By Funding Sourc               | e                                  |                                                |                 |
|------------------|------------------------------------------------------------|----------------|----------------------------------|--------------------------------|----------------------------------|------------------------------------|------------------------------------------------|-----------------|
|                  |                                                            | Household Type |                                  |                                | Total of                         |                                    |                                                |                 |
| Funding Source   | Funding Source<br>Households<br>without Children<br>and On |                | Households with<br>Only Children | Households with<br>Female Head | Large Households<br>(>5 members) | Households with<br>Disabled Member | Households that<br>Include a Client Age<br>62+ | Household Types |
| EHA - State Fund | 1                                                          | 1              | 1                                | 1                              | 0                                | 0                                  | 0                                              | 3               |
| TOTALS:          | 1                                                          | 1              | 1                                | 1                              | 0                                | 0                                  | 0                                              | 3               |

| Client<br>Unique Id 6 | Client<br>Uid       | HH Id  | Service Id | Service Code<br>Description | Service<br>Start | Service<br>End | Service Provider                                                                                                    | Funding Source   |
|-----------------------|---------------------|--------|------------|-----------------------------|------------------|----------------|----------------------------------------------------------------------------------------------------|------------------|
| 10042015a100v         | ${\bf x}_{\rm est}$ | 514218 | 10174137   | Rental Deposit Assistance   | 5/7/2019         | 5/7/2019       | Contraction of the second second                                                                                                    | EHA - State Fund |
| 0420108856351         |                     | 514501 | 10176752   | Rental Deposit Assistance   | 5/7/2019         | 5/7/2019       | A DECEMBER OF A DECEMBER OF A  | EHA - State Fund |
| 0423130000331         |                     | 514501 | 10176758   | Rent Payment Assistance     | 5/7/2019         | 5/7/2019       | Contraction of the local distance of the local distance of the loc | EHA - State Fund |
| 01282019c435          | -                   | 514501 | 10176753   | Rental Deposit Assistance   | 5/7/2019         | 5/7/2019       | Contraction of the second                                                                                                    | EHA - State Fund |
| 1012020100100         |                     | 514501 | 10176759   | Rent Payment Assistance     | 5/7/2019         | 5/7/2019       | Planta and a state of the second second second second second second second second second second second second s                                                                                                    | EHA - State Fund |
| n12022010c623         |                     | 514501 | 10176754   | Rental Deposit Assistance   | 5/7/2019         | 5/7/2019       | A COLUMN TWO IS NOT THE OWNER.                                                                                                    | EHA - State Fund |
| 20220100020           | _                   | 514501 | 10176760   | Rent Payment Assistance     | 5/7/2019         | 5/7/2019       | Contraction of the local division of the local division of the loc | EHA - State Fund |
| n10022013b53f         | 10.00               | 514501 | 10176755   | Rental Deposit Assistance   | 5/7/2019         | 5/7/2019       | Provide and a second second                                                                                                    | EHA - State Fund |
| 100220101100          |                     | 514501 | 10176761   | Rent Payment Assistance     | 5/7/2019         | 5/7/2019       | Print of the local data of the party of the local data of the local data of the loca | EHA - State Fund |
| 02271963i530h         |                     |        | 10152309   | Rental Deposit Assistance   | 5/1/2019         | 5/2/2019       | Planta and the second second sec                                                                                                    | EHA - State Fund |
| 022110003000          |                     |        | 10152310   | Rent Payment Assistance     | 5/1/2019         | 5/31/2019      | Contraction of the second second                                                                                                    | EHA - State Fund |

6/11/2020